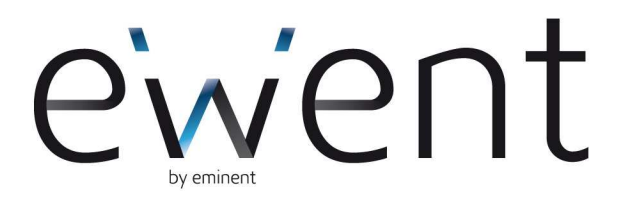

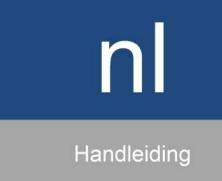

www.ewent-online.com

**EW1085** 

# EW1085 bBLUE MICRO USB Bluetooth Ontvanger Class 1

# Inhoudsopgave

| 1.0 Introductie                                                         | 2  |
|-------------------------------------------------------------------------|----|
| 1.1 Functies en kenmerken                                               | 2  |
| 1.2 Inhoud van de verpakking                                            | 3  |
| 2.0 De BlueSoleil software installeren                                  | 3  |
| 2.1 Software installeren onder Windows XP                               | 3  |
| 2.2 Software installeren onder Windows Vista                            | 3  |
| 3.0 De BlueSoleil software voor de eerste keer starten                  | 4  |
| 4.1 Uitleg BlueSoleil applicatieknoppen                                 | 4  |
| 4.0 Gebruik van de BlueSoleil software                                  | 5  |
| 4.1 Bluetooth apparaat koppelen (headset, muis, printer)                | 5  |
| 4.2 Gegevens naar een Bluetooth apparaat kopiëren                       | 6  |
| 4.3 De mogelijkheden van een Bluetooth apparaat doorzoeken en gebruiken | 6  |
| 4.4 Data naar je computer kopiëren via een Bluetooth- apparaat          | 7  |
| 5.0 Geavanceerde functies van de BlueSoleil software.                   | 7  |
| 6.0 Veel gestelde vragen                                                | 8  |
| 7.0 Service en ondersteuning                                            | 9  |
| 8.0 Waarschuwingen en aandachtspunten                                   | 9  |
| 9.0 Garantievoorwaarden                                                 | 10 |
| 10.0 Verklaring van Overeenstemming                                     | 11 |

# **1.0 Introductie**

Gefeliciteerd met de aankoop van dit hoogwaardige Ewent product! Dit product is door de technische experts van Ewent uitgebreid getest. Mocht dit product ondanks alle zorg problemen vertonen, dan kun je een beroep doen op de vijf jaar Ewent garantie. Bewaar deze handleiding samen met het bewijs van aankoop daarom zorgvuldig.

Registreer je aankoop nu op www.ewent-online.com en ontvang product updates!

#### 1.1 Functies en kenmerken

Met deze snelle EW1085 bBLUE MINI Bluetooth 2.0 Adapter (tot 3Mbit) van Ewent kan je computer draadloos gegevens uitwisselen met andere Bluetooth apparaten. Door het compacte formaat is de bBLUE MINI uitermate geschikt voor gebruik met je laptop.

- Bluetooth v4.0, v2.0 en v1.2 gekwalificeerd.
- Tot 50 meter werkafstand (Class 1).
- Data doorvoer tot 3Mbps.

- Gevoed door USB port.
- Geschikt voor Windows 2000, XP, Vista en 7.

#### 1.2 Inhoud van de verpakking

De volgende onderdelen zijn aanwezig in het pakket:

- EW1085.
- Handleiding.
- Installatie CD-rom met stuurprogramma's en BlueSoleil software.

# 2.0 De BlueSoleil software installeren

Voordat je de bBLUE MINI kunt gaan gebruiken raadt Ewent je aan eerst de meegeleverde BlueSoleil software te installeren. Volg de onderstaande stappen om de software te installeren.

## 2.1 Software installeren in Windows 2000/XP

- 1. Plaats de meegeleverde cd-rom in de cd-romspeler of dvd-speler van je computer.
- 2. Selecteer bij de gewenste taal 'Nederlands'.
- 3. Klik op 'Next'.
- 4. Klik op 'Bluetooth installeren'.
- 5. Klik op 'Volgende'.
- 6. Klik op 'Volgende'.
- 7. Selecteer 'lk ga akkoord' bij de licentieovereenkomst.
- 8. Klik op 'Volgende'.
- 9. Klik op 'Volgende'.
- 10. Klik op 'Installeren.
- 11. Klik op 'voltooien' om de software-installatie te voltooien.
- 12. Wellicht krijg je nog een melding dat je computer opnieuw moet worden gestart. Kies hier 'Ja' of herstart je computer handmatig.

#### 2.2 Software installeren in Windows Vista/7

- 1. Plaats de meegeleverde cd-rom in de cd-romspeler of dvd-speler van je computer.
- 2. Selecteer bij de gewenste taal 'Nederlands'.
- 3. Klik op 'Next'.
- 4. Windows Vista zal nu om je toestemming vragen om de software te installeren. Geef hierbij toestemming om door te gaan.
- 5. Klik op 'Bluetooth installeren'.
- 6. Klik op 'Volgende'.
- 7. Klik op 'Volgende'.
- 8. Selecteer 'lk ga akkoord' bij de licentieovereenkomst.
- 9. Klik op 'Volgende'.

- 10. Klik op 'Volgende'.
- 11. Klik nu op 'Installeren.
- 12. Windows Vista zal nu om je toestemming vragen om de software te installeren. Geef hierbij toestemming om door te gaan.
- 13. Kies nu voor 'voltooien' om de software-installatie te voltooien.
- 14. Wellicht krijg je nog een melding dat je computer opnieuw moet worden gestart. Kies hier 'Ja' of herstart je computer handmatig.

# 3.0 De BlueSoleil software voor de eerste keer starten

Nu de software is geïnstalleerd en de computer opnieuw is gestart, kun je de software gaan gebruiken.

- 1. Sluit de bBLUE MINI op een vrije USB poort aan.
- Wellicht geeft Windows eerst de melding dat er nieuwe hardware is gevonden. Deze stappen verlopen automatisch. Wanneer er geen meldingen meer in beeld komen, verschijnt een blauw icoontje in de taakbalk.
- 3. Klik met de rechter muisknop op het icoontje 'Bluetooth' in de taakbalk en kies voor 'Bluetooth locaties verkennen'.
- 4. Het openingscherm wordt nu getoond.

Het hoofdscherm toont je de Bluetooth-apparaten in de nabije omgeving. Wanneer de software wordt gestart, zal er automatisch naar ingeschakelde Bluetooth-apparaten worden gezocht.

## 4.1 Uitleg BlueSoleil applicatieknoppen

Het programma BlueSoleil beschikt over een aantal handige functieknoppen. Hieronder worden de functies van deze knoppen besproken.

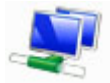

#### Bluetooth PAN netwerk:

Netwerkfunctie waarmee je een Bluetooth netwerk kunt maken (TCP/IP) met externe computers.

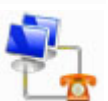

#### **Bluetooth inbelnetwerk:**

Inbelfunctie om een link te leggen met je mobiele telefoon zodat je op het internet kunt.

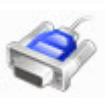

#### Seriële Bluetooth poort:

Functie om draadloos bestanden te kopiëren van computer naar computer.

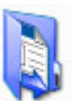

#### Bluetooth bestandsoverdracht:

Kopieerfunctie voor het snel kopiëren van bestanden.

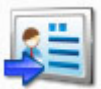

#### Bluetooth Object Push:

Functie om een visitekaartje of andere gegevens tussen de computer en je mobiele telefoon over te dragen.

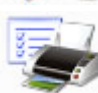

#### Bluetooth printer:

Functie om bestanden draadloos naar een Bluetooth printer af te drukken.

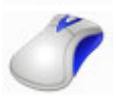

#### Bluetooth muis:

Functie om een Bluetooth muis met je computer te verbinden, of om een mobiele telefoon te verbinden waardoor deze als muis of pointer kan functioneren.

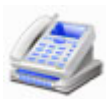

#### Bluetooth FAX:

Stelt je in staat een fax naar je computer te sturen met behulp van een mobiele telefoon.

# 6

#### Bluetooth headset:

Functie waarmee je draadloos muziek kunt luisteren in stereogeluid.

#### Bluetooth headset en microfoon:

Functie waarmee je de headset als een mono oortelefoon gebruikt en de microfoon om te chatten of om een VoIP-gesprek met anderen te voeren.

# 4.0 Gebruik van de BlueSoleil software

De BlueSoleil software stelt je in staat om bijvoorbeeld draadloos bestanden te kopiëren naar Bluetooth apparaten, maar ook om snel en simpel Bluetooth apparaten zoals toetsenborden, printers, muizen en headsets met de computer te koppelen. In de volgende hoofdstukken gaan we uitleggen hoe je dit kunt doen.

## 4.1 Bluetooth apparaat koppelen (headset, muis, printer)

Als je een Bluetooth apparaat met je computer wilt gebruiken, zal deze eerst moeten worden gekoppeld. Dit wordt ook wel 'pairen' genoemd. Om beveiligingsreden praat je computer alleen met andere Bluetooth apparatuur als deze gekoppeld is en als beiden de pincode weten. Volg de onderstaande stappen om je apparaat te koppelen.

- 1. Klik met de rechter muisknop op het icoontje 'Bluetooth' in de taakbalk en kies voor 'Bluetooth locaties verkennen'.
- 2. Klik op 'Apparaten zoeken'. De lijst met gevonden apparaten wordt nu getoond.
- 3. Klik met de rechter muisknop op het Bluetooth apparaat dat je met je computer wilt gebruiken.
- 4. Klik op 'Koppelen'.
- 5. Afhankelijk van het gebruikte apparaat kun je nu een pincode opgeven (telefoons), of moet je een vaste code gebruiken (headset e.d.).
- 6. Na invoeren van de pincode op beide apparaten, worden deze gekoppeld.

Het apparaat is nu gereed voor gebruik op de computer. Als je meerdere apparaten wilt gebruiken via Bluetooth, herhaal dan de bovenstaande procedure. Je kunt meerdere apparaten tegelijk gebruiken.

Bij kleine apparaten zoals headsets of muizen, is het meestal zo dat je een vaste pincode moet gebruiken. Als je deze code niet weet, raadpleeg dan de handleiding van je Bluetooth apparaat. Bij telefoons kun je zelf de pincode bepalen en opgeven. Na het eerste koppelverzoek zal je telefoon ook vragen om diezelfde code in te toetsen.

Tip! Niet alle Bluetooth-apparaten zijn direct vindbaar. Het kan voorkomen dat je op het apparaat moet aangeven, dat deze gevonden mag worden. Raadpleeg in dit geval de handleiding bij het betreffende apparaat voor de exacte instructies. Herhaal daarna de bovenstaande stappen.

#### 4.2 Gegevens naar een Bluetooth apparaat kopiëren

Via onderstaande stappen kun je gegevens naar een Bluetooth apparaat sturen. Dit kan bijvoorbeeld een afbeelding of muziekbestand zijn die je naar je telefoon wilt zenden.

Om deze stappen uit te voeren, moet je apparaat gekoppeld zijn, zoals in 5.1 beschreven.

- 1. Open de Windows verkenner op je computer.
- 2. Selecteer het bestand of bestanden die je wilt kopiëren naar het Bluetooth apparaat met de rechtermuisknop.
- 3. Kies dan voor 'bestanden kopiëren naar Bluetooth' en selecteer dan je Bluetooth apparaat.
- 4. Het bestand of bestanden worden nu naar het Bluetooth apparaat gekopieerd.
- 5. Volg de instructies die op de mobiele telefoon in beeld verschijnen om de overdracht te voltooien.

# 4.3 De mogelijkheden van een Bluetooth apparaat doorzoeken en gebruiken

Volg onderstaande stappen om te zien welke mogelijkheden een Bluetooth apparaat heeft en hoe je deze mogelijkheden kunt gebruiken.

- 1. Klik met de rechter muisknop op het icoontje 'Bluetooth' in de taakbalk en kies voor 'Bluetooth locaties verkennen'.
- 2. Dubbelklik met de linkermuisknop op het Bluetooth apparaat.
- 3. Dubbelklik nu op de naam van het bewuste Bluetooth apparaat.
- 4. De pictogrammen die nu in beeld verschijnen zijn de mogelijkheden die door het bewuste Bluetooth apparaat worden ondersteund.
- 5. Stel dat je Bluetooth apparaat inbelnetwerken ondersteunt, dan kun je op deze

manier een verbinding met het internet maken met behulp van je laptop via je mobiele telefoon.

- 6. Dubbelklik op het icoontje 'Bluetooth-inbelnetwerk'.
- 7. Vul je gebruikersnaam en wachtwoord in die nodig zijn om de internetverbinding tot stand te brengen. Klik op 'kiezen' om de verbinding tot stand te brengen.

Tip! Om de mogelijkheden van een Bluetooth apparaat te gebruiken, volstaat het om het betreffende icoontje met de linkermuisknop te dubbelklikken.

## 4.4 Data naar je computer kopiëren via een Bluetoothapparaat

Via onderstaande stappen kun je snel gegevens vanaf een Bluetooth apparaat zoals een mobiele telefoon naar je computer kopiëren. Deze functie wordt vanaf het Bluetooth apparaat gestart

- 1. Klik met de rechter muisknop op het icoontje 'Bluetooth' in de taakbalk en kies voor 'Bluetooth locaties verkennen'.
- 2. Klik met de rechtermuisknop op 'Mijn Apparaat' en klik met de linkermuisknop op 'Eigenschappen'.
- 3. Controleer de 'Apparaatnaam' of geef hier een gewenste naam. Dit is namelijk ook de naam die Bluetooth apparaten zullen zien.
- Zoek met je Bluetooth apparaat (bijvoorbeeld mobiele telefoon) naar beschikbare Bluetooth apparaten, en kijk of je de computernaam ziet die je bij stap 3 hebt gezien of hebt aangepast.
- 5. Maak een Bluetooth verbinding met je computer.
- Verstuur het bestand via de Bluetooth verbinding naar je computer. Raadpleeg voor deze handeling eventueel ook de gebruikershandleiding van je Bluetooth apparaat (bijvoorbeeld mobiele telefoon).
- 7. Selecteer nu de map 'Mijn Documenten' op je bureaublad.
- 8. Dubbelklik op het mapje 'Bluetooth'.
- 9. Dubbelklik nu op de map 'Share' om het bestand te zien dat door het Bluetooth apparaat is verzonden.

# 5.0 Geavanceerde functies van de BlueSoleil software.

Nu de basis van de software is uitgelegd en je weet hoe je bestanden moet kopiëren wil je mogelijk meer weten over de software en mogelijkheden. De BlueSoleil software beschikt over een uitgebreide helpfunctie, en legt je uit wat de mogelijkheden zijn.

- 1. Klik met de rechter muisknop op het icoontje 'Bluetooth' in de taakbalk en kies voor 'Bluetooth locaties verkennen'.
- 2. Het scherm van de BlueSoleil software wordt nu geopend.
- 3. Druk nu op de F1 toets op je toetsenbord.

- 4. Druk op het plusje bij 'Welkom bij BlueSoleil'.
- 5. De aanwezige opties en functies verschijnen nu in beeld.
- 6. Door een functie te selecteren, wordt hierover extra uitleg gegeven.

Als je op het tabblad zoeken klikt, kun je direct zoeken in deze online handleiding.

# 6.0 Veel gestelde vragen

- V: Waarom wil de BlueSoleil software niet starten?
- A: Mogelijk is Windows niet in staat om de bBLUE MINI te vinden. Plaats de bBLUE MINI in een andere USB poort en start de software nogmaals op.
- V: Mijn bBLUE MINI kan geen beschikbare apparaten vinden. Wat nu?
- A 1: Controleer of de Bluetooth functie op je mobiele apparaat ingeschakeld staat. Klik nadien op 'Bluetooth' en kies 'Apparaten zoeken'.
- A 2: Mogelijk is er een conflict ontstaan. Plaats de bBLUE MINI opnieuw in de USB poort van je computer. Klik nu op 'Bluetooth' en kies 'Apparaten zoeken'.
- A 3: Mogelijk is de afstand te groot of is er storing aanwezig. 802.11 apparaten kunnen de werking van Bluetooth iets verstoren. Plaats de bBLUE MINI dichter bij de bBLUE MINI en zoek opnieuw op Apparaten.
- V: Het versturen van bestanden gaat vrij traag. Hoe kan dat?
- A 1: De bBLUE MINI beschikt over een snelle Bluetooth 2.0 aansluiting tot maximaal 3Mbps per seconde. Houdt er rekening mee dat deze snelheid niet werkt als het andere Bluetooth apparaat over een 1.0 aansluiting beschikt.
- A 2: Een grote afstand de overdrachtssnelheid sterk beïnvloeden. Voor een optimale snelheid raden wij je aan om het Bluetooth apparaat in de buurt van de bBLUE MINI te houden.
- V: Wanneer ik de software heb geopend, zie ik wel dat er Bluetooth apparaten in de buurt zijn, maar ik zie er alleen maar nummers bij staan. Hoe kan ik nu weten welk apparaat ik moet gebruiken?
- A: Klik met de rechtermuis op het betreffende apparaat en kies 'Apparaatnaam ophalen' wordt de naam of het type van het gevonden apparaat getoond.
- V: Ik wil e-mails verzenden naar andere Bluetooth apparaten. Hoe werkt dit?
- A: Een e-mail verzenden naar een extern apparaat kun je doen middels de volgende stappen:
  - 1. Selecteer een contactpersoon in 'Outlook Contactpersonen'.
  - 2. Selecteer het menu 'Bestand'.
  - 3. Klik nu op 'Instellen als mijn standaard visitekaartje' om de geselecteerde kaart in te stellen als het standaard visitekaartje voor je computer.
  - 4. Selecteer een contactpersoon, e-mail, notitie of agenda.
  - 5. Klik op 'Bestand'.
  - 6. Klik nu op 'Verzenden naar Bluetooth apparaat'.
  - 7. Selecteer nu het externe Bluetooth apparaat waarnaar je de e-mail wilt

verzenden.

- V: Werkt het verzenden van e-mails ook in andere mailprogramma's?
- A: Nee, dit werkt alleen met MS-Office Outlook. (Outlook Express wordt niet ondersteund.)
- V: Hoe kan ik een Bluetooth printer toevoegen en gebruiken?
- A: Volg onderstaande stappen.
  - 1. Ga naar 'Start'.
  - 2. Klik nu op Instellingen'.
  - 3. Klik op 'Printers en Faxapparaten'.
  - 4. Kies nu 'een printer toevoegen'.
  - 5. Zoek de Bluetooth-printer en dubbelklik op het pictogram van de Bluetoothafdrukservice om de wizard Printer toevoegen te starten.
  - 6. Selecteer 'Een nieuwe poort maken of toevoegen' om een BlueSoleilprinterpoort te maken.
  - 7. Installeer en verbindt de seriële printerpoort in de wizard Printer verbinden.
  - 8. Selecteer het stuurprogramma voor je printer in de wizard 'Het printerstuurprogramma' installeren.
  - 9. De printer wordt toegevoegd.
  - 10. Je kunt nu bestanden afdrukken naar de nieuwe Bluetooth-printer.
  - 11. BlueSoleil zal automatisch een verbinding maken met de printer wanneer de printerpoort wordt geopend.

# 7.0 Service en ondersteuning

Deze handleiding is door de technische experts van Ewent met zorg opgesteld. Mocht je desondanks problemen ervaren bij de installatie of in het gebruik van je Ewent product, vul dan het supportformulier in op de website www.ewent-online.com/.

Je kunt tevens gebruik maken van het Ewent servicenummer. Bel 0900-3646368, 45ct per minuut\* of, in geval je woonachtig bent in Vlaanderen 070 277 286 (30ct per minuut\*).

\*Exclusief de kosten voor het gebruik van je mobiele telefoon.

# 8.0 Waarschuwingen en aandachtspunten

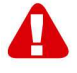

Vanwege wet- en regelgeving bepaald door het Europese parlement, kan sommige (draadloze) apparatuur onderhevig zijn aan beperkingen omtrent het gebruik in bepaalde Europese lidstaten. In sommige Europese lidstaten kan het gebruik van deze apparatuur verboden zijn. Neem contact op met je (lokale) overheid voor meer informatie over deze beperkingen. Volg ten allen tijde de instructies in de handleiding, speciaal wanneer het apparatuur betreft wat geassembleerd dient te worden.

Waarschuwing: In de meeste gevallen gaat het om een elektronisch apparaat. Verkeerd of oneigenlijk gebruik van het apparaat kan leiden tot (zware) verwondingen.

Het repareren van het apparaat dient uitgevoerd te worden door gekwalificeerd Ewent personeel. De garantie vervalt per direct indien het apparaat zelf gerepareerd is en/of wanneer het product misbruikt is. Voor uitgebreide garantie voorwaarden, ga naar www.ewent-online.com.

# 9.0 Garantievoorwaarden

De garantietermijn van vijf jaar geldt voor alle Ewent producten, tenzij anders aangegeven op het moment van aankoop. Bij aankoop van een tweedehands Ewent product resteert de garantieperiode gemeten vanaf het moment van de aankoop door de eerste eigenaar. De Ewent garantieregeling is van toepassing op alle Ewent producten en onderdelen onlosmakelijk verbonden met het betreffende product. Voedingen, batterijen, accu's, antennes en alle andere producten niet geïntegreerd in of direct verbonden met het hoofdproduct of producten waarvan redelijkerwijs mag worden aangenomen dat deze een ander slijtagepatroon kennen dan het hoofdproduct vallen derhalve niet onder de Ewent garantieregeling. De garantie vervalt tevens bij onjuist of oneigenlijk gebruik, externe invloeden en/of bij opening van de behuizing van het betreffende product door partijen anders dan Ewent.

# 10.0 Verklaring van Overeenstemming

Om u te verzekeren van een veilig product conform de richtlijnen opgesteld door de Europese Commissie kunt u een kopie van de Verklaring van Overeenstemming met betrekking tot uw product opvragen door een e-mailbericht te sturen naar: info@ewent-online.com. U kunt ook een brief sturen naar:

Ewent Europe, PO Box 276, 6160 AG Geleen, The Netherlands. Ewent Italy, Crocevia 12, 39057 Appiano (BZ), Italy.

Vermeld bij uw aanvraag duidelijk 'Verklaring van Overeenstemming' en het artikelnummer van het product waarvan u de Verklaring van Overeenstemming opvraagt.

EW1085 R2 | 12-2012

r F

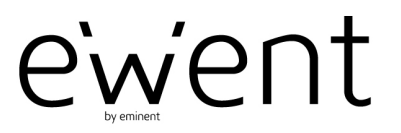

www.ewent-online.com

Trademarks: all brand names are trademarks and/or registered trademarks of their respective holders.

The information contained in this document has been created with the utmost care. No legal rights can be derived from these contents. Eminent cannot be held responsible, nor liable for the information contained in this document.

Ewent is a member of the Eminent Group